1. 按"借物".

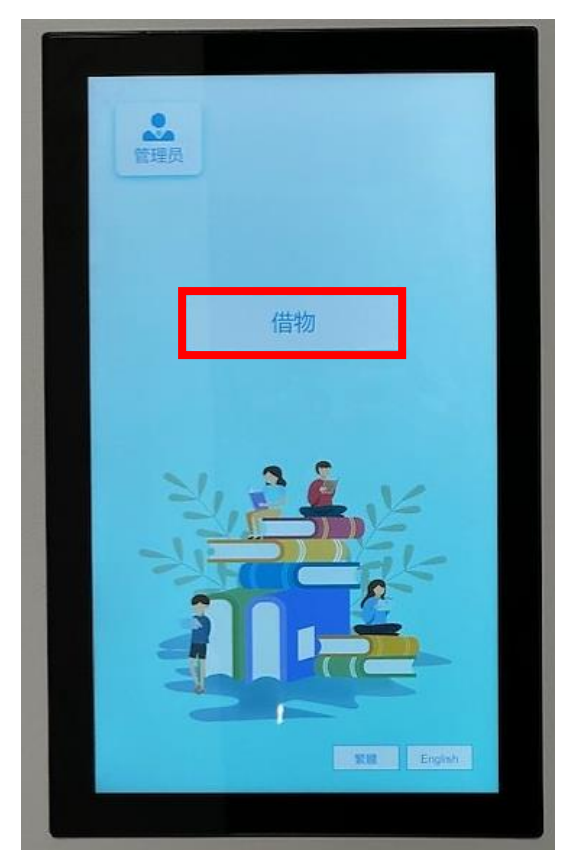

2. 選擇可外借物品之類別。使用捲軸向下拉動,會顯示更多物品選項。

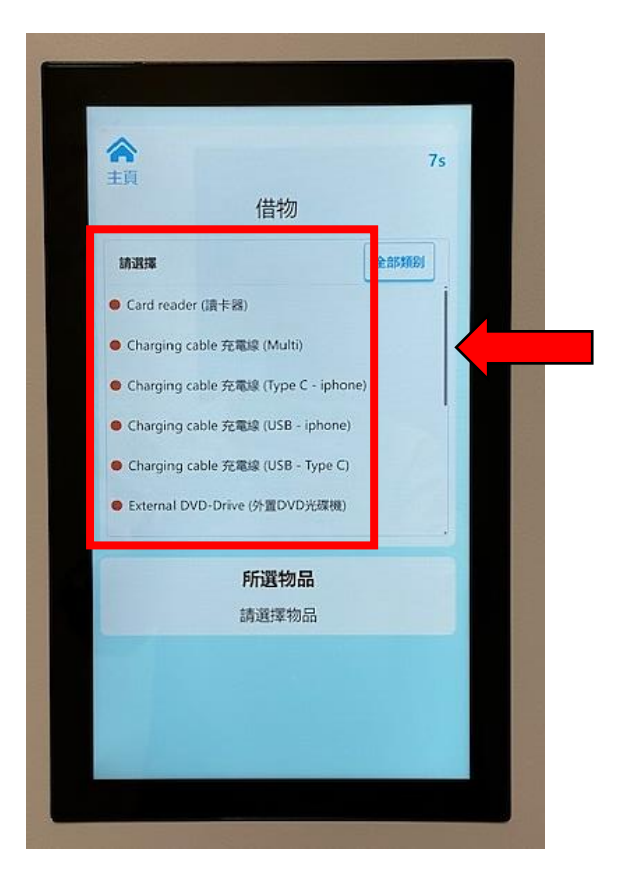

 在選取需要借出的物品類別後,螢光幕會顯示現時可借出的物品數量,選取其中一項後按 "借物"。

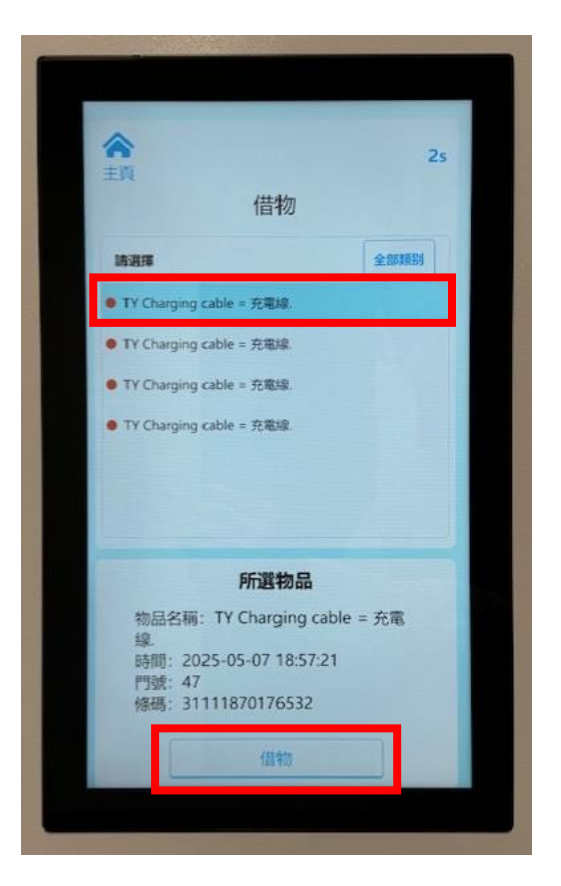

4. 將有效的職訓局職員證/學生證拍在讀卡器上或在紅外線掃瞄器上掃瞄證件上的條碼。

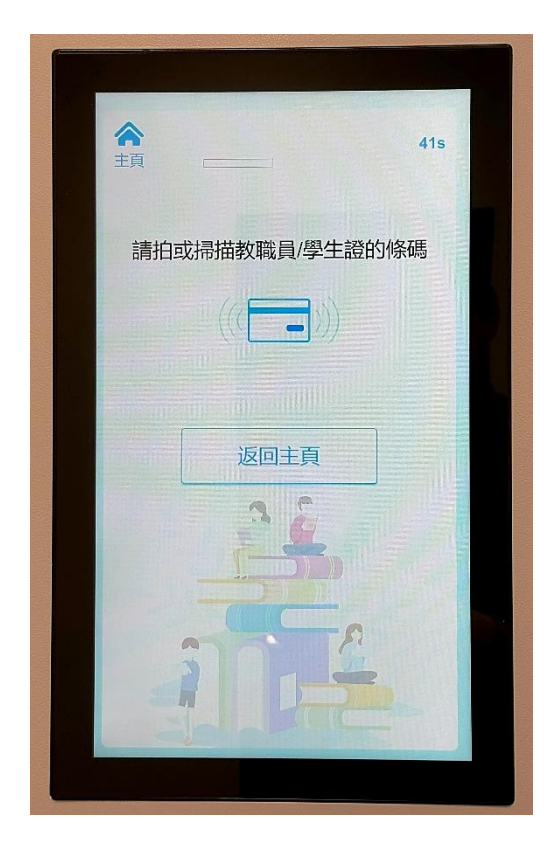

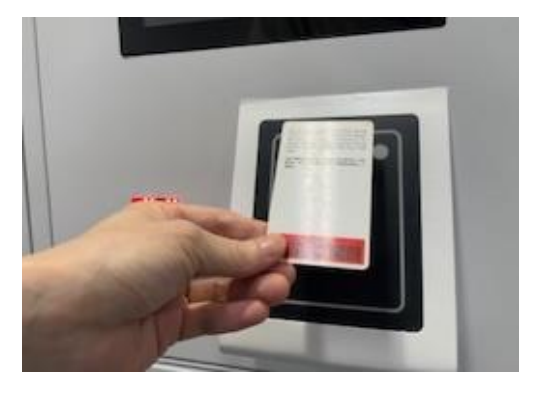

或

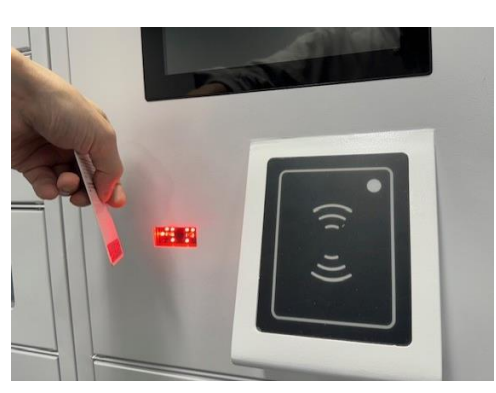

5. 之後,儲物櫃門將會自動打開,請在取物後順手將儲物櫃門關上。

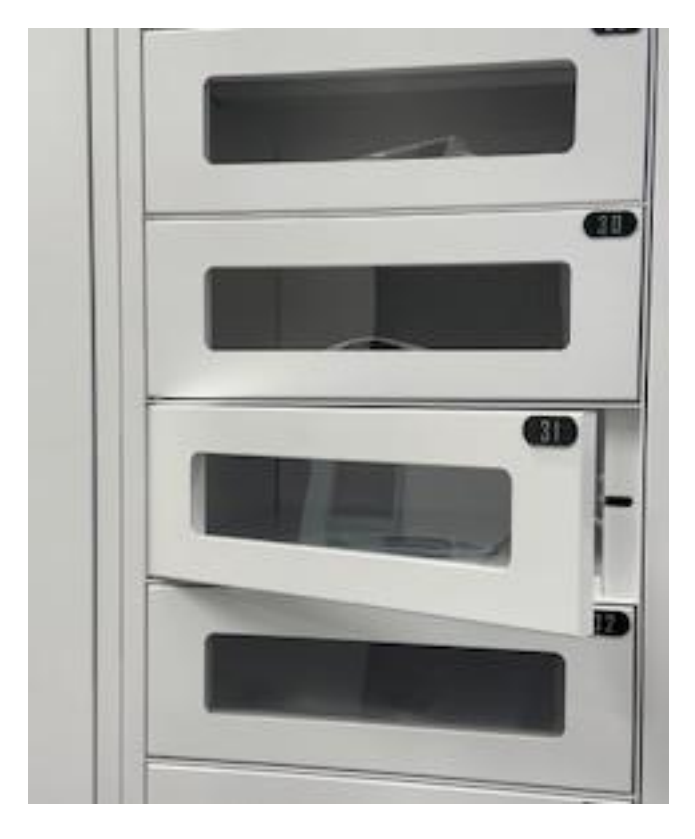

- 6. 當儲物櫃門開啟後,表示你已成功借出物品,你的圖書館賬戶亦會即時更新外借記錄。故 請緊記從儲物櫃取走物品。
- 7. 所有物品必須在流通處歸還,請留意到期日/時間,逾時需繳交罰款。
- 8. 如有任何疑問,請聯絡本中心職員或致電 2436 8500 查詢。